## OEBB 2023 Open Enrollment Online Ordering

## START HERE: REGISTER FOR AN ACCOUNT

1) Go to P&D's online ordering site, and click sign-up: <a href="https://print.oregon.gov/open/userreg">https://print.oregon.gov/open/userreg</a>

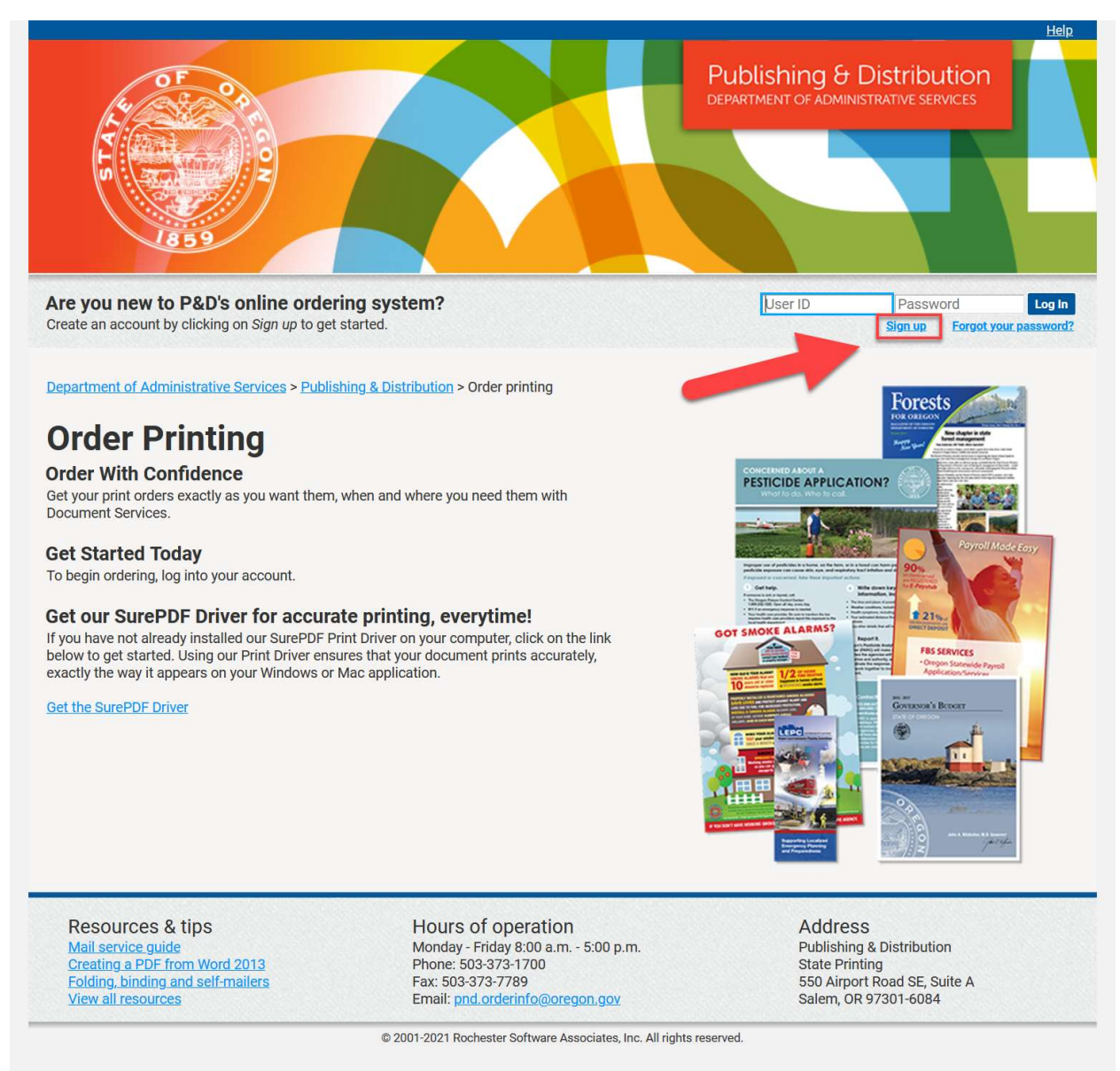

**2)** Fill out the new user registration form. Under Agency Description, you can list your entity name. For example, "Eugene SD 4J" or "Eugene 4J School District" or any other variation you like. We're not picky.

| Publishir<br>DEPARTMENT C                                                                                                    | ng & Distribution                                                                                           |                                                              |                                                                                                    |
|----------------------------------------------------------------------------------------------------|----------------------------------------------------------------------------------------------------|--------------------------------------------------------------|----------------------------------------------------------------------------------------------------|
| New User Regi<br>Please remain pat<br>account. Do not si<br>Please enter your conta                                                            | <b>stration</b><br>ient while we respond to<br>gn-up more than once. I<br>ct information. Fields with a * a | <b>o your request 1</b><br>f you are experi<br>are required. | <b>for new sign-ups.</b> Our team is manually adding each new<br>encing difficulty please call our main office, 503-373-1700. |
| Address                                                                                                    |                                                                                                    |                                                              | Phone / Email                                                                                                    |
| First name *<br>Middle name<br>Last name *<br>Job title<br>Agency Description *<br>Street 1 *<br>Street 2<br>City *<br>State<br>Zip<br>Country | Oregon v                                                                                                    |                                                              | Email * Re-enter Email * Work #* Mobile # Account Codes (Your 6 digit SFMS Agency Billing Code) Agency Billing Number * OEBB  |
|                                                                                                    |                                                                                                    | Cancel                                                       | Register                                                                                                    |
|                                                                                                    | © 20                                                                                                    | 01-2021 Rochester Softw                                      | vare Associates, Inc. All rights reserved.                                                                                    |

Important: under the account code section, fill in this field with OEBB as shown below

| Account Codes (Your 6 digit SFMS Agency Billing Code) |      |  |  |  |  |  |
|-------------------------------------------------------|------|--|--|--|--|--|
| Agency Billing Number*                                | OEBB |  |  |  |  |  |

**3)** Once you hit register, it will take you back to the home page, and you will see a message at the top confirming that we have received the registration form.

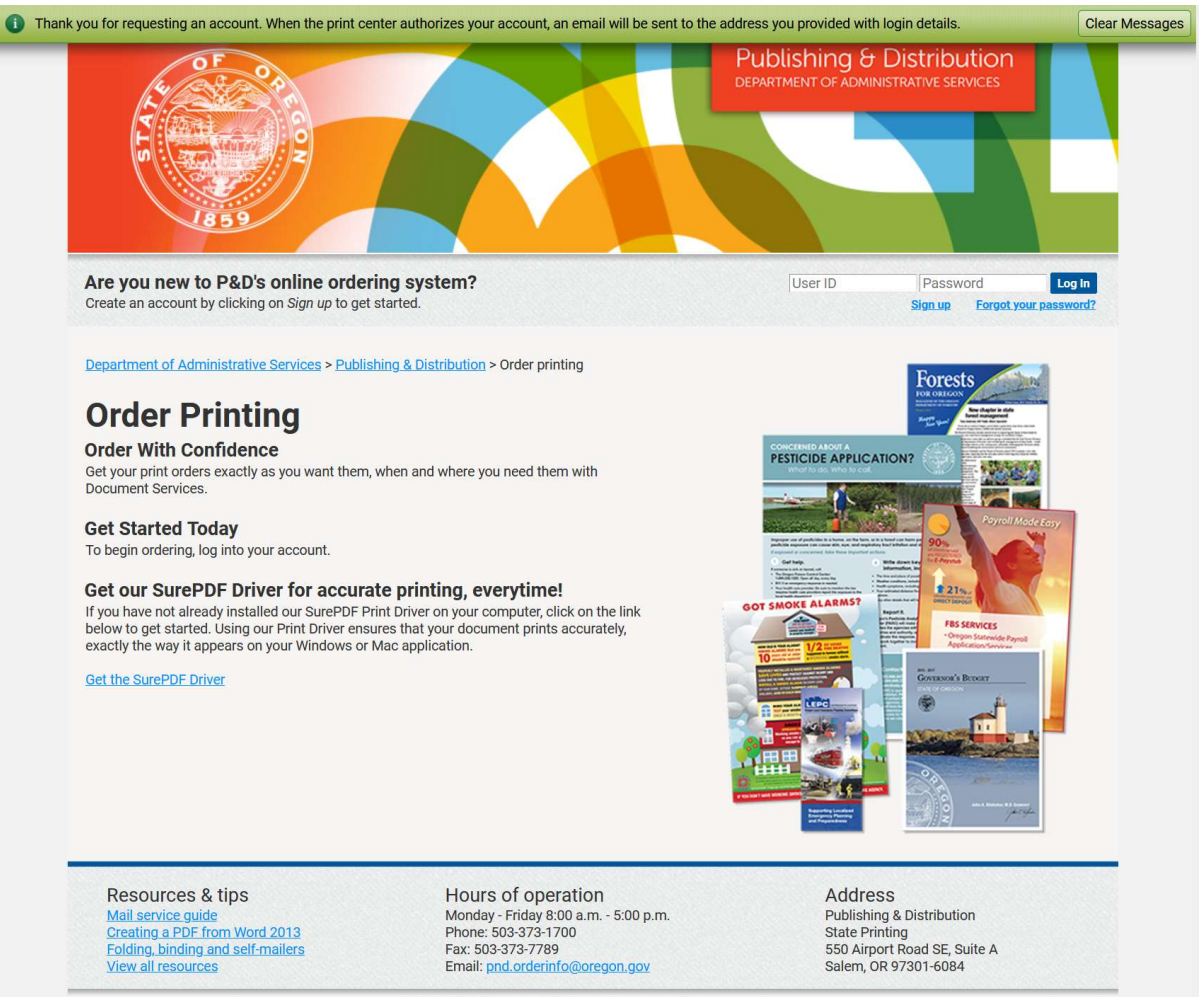

© 2001-2021 Rochester Software Associates, Inc. All rights reserved.

**4)** We will now internally complete setting up your account. When ready we will send an automated email with your username and a link to set your password.

| State of Oregon: Printing, mailing and distribution services Password Assistance donotreply@oregon.gov to -=                                                                                                    | ⓒ     ← Reply     ≪ Reply All     → Forward     III     III       Mon 7/10/2023 2:57 PM |
|----------------------------------------------------------------------------------------------------|-----------------------------------------------------------------------------------------|
| Publishing & Distribution<br>DEPARTMENT OF ADMINISTRATIVE SERVICES                                                                                                    | Questions? Phone: 503-373-1700                                                          |
| An administrator for State of Oregon: Printing, mailing and distribution services has just set up or reset the password for your account.<br>Your User ID is (Case Sensitive): testuser<br>Please use the following link to set your password.<br>https://print.oregon.gov/open/passwordReset?u=dc3c9568-a47c-4d59-b980-0d39383dd870 |                                                                                         |
| This link is only valid for the next 120 hours. Publishing & Distribution                                                                                                    | http://www.oregon.gov/das/printmail                                                     |

This is what the email will look like, and it will be coming from the address <u>donotreply@das.oregon.gov</u>.

If you do not receive this email activating your account within 24 hours please reach out to us at <u>pnd.orderinfo@das.oregon.gov</u> and we can help troubleshoot the issue.

## **NEXT: HOW TO ORDER THE POSTERS**

**5)** Once your account is activated and have you logged in for the first time you will see the OEBB portal for ordering posters. Click "Go" to access the poster catalog.

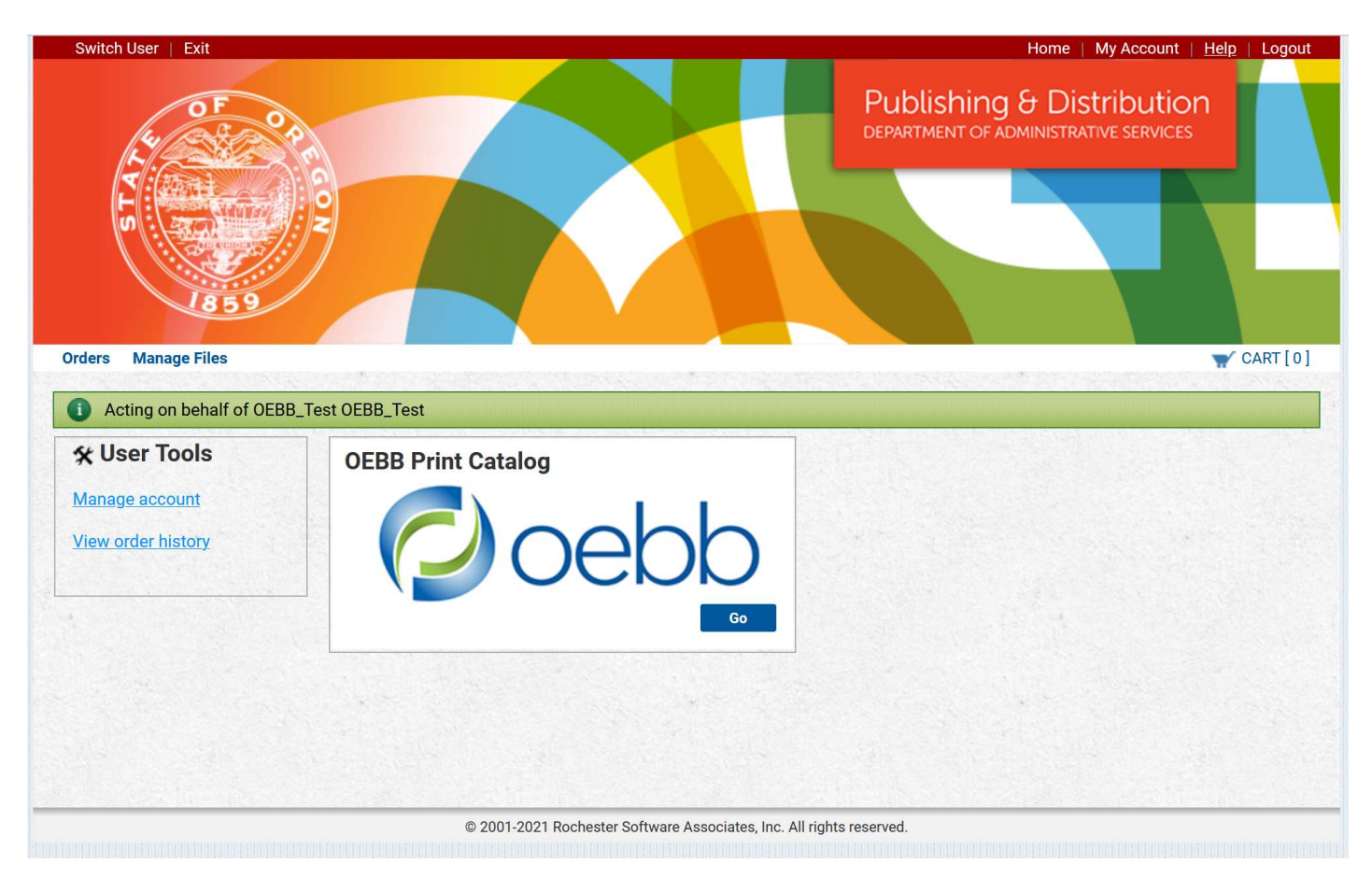

**Note:** If you do not see this when logging in, please contact us at 503-373-1700 or <u>pnd.orderinfo@das.oregon.gov</u> so we can make sure your account is configured correctly.

6) Select from the catalog of available posters. You can order any quantity you want of each design/size. We offer four messages/designs, each available in 11x17 or 8.5x11.

Click the thumbnail images to see the poster details larger. **OEBB will pay for the printing** and shipping – there is no cost to you!

| Switch User   E                                                                                                    | cit                                                                              |                                                        | Home   My Account   <u>Help</u>   Logout   |
|----------------------------------------------------------------------------------------------------|----------------------------------------------------------------------------------|--------------------------------------------------------|--------------------------------------------|
| Publi Publi                                                                                                    | ishing & Distribution                                                            |                                                        |                                            |
| DEPARTM                                                                                                    | IENT OF ADMINISTRATIVE SERVICES                                                  |                                                        |                                            |
| Orders Manage                                                                                                    | Files                                                                            |                                                        | 🐨 CART [ 0 ]                               |
| <ol> <li>Acting on be</li> </ol>                                                                                                    | half of OEBB_Test OEBB_Test                                                      |                                                        |                                            |
| Coloret House                                                                                                    | _                                                                                | Home > Ca                                              | talog > OEBB Open Enrollment > All Folders |
| Add items to your                                                                                                    | IS cart by entering quantities and clicking <b>Add to Car</b>                    |                                                        |                                            |
| For template docu                                                                                                    | uments, click <b>Configure</b> to set up the template and                        | add it to your cart. All items with quantities are add | led to your cart first.                    |
| Item Search                                                                                                    |                                                                                  |                                                        | Search Clear                               |
| Show Advanced S                                                                                                    | earch Criteria                                                                   | Rows Per P                                             | age 100 T                                  |
|                                                                                                    |                                                                                  | Sor                                                    | t By Item V A-Z V                          |
| Costo                                                                                                    | 11x17 - 2023 Required Open Enrollment Poster                                     |                                                        |                                            |
| OPEN                                                                                                    | Tabloid Size 11x17 Poster<br>Additional Details                                  |                                                        |                                            |
| IS REQUIRED                                                                                                    |                                                                                  |                                                        | Add to Cart                                |
|                                                                                                    | Located in OEBB Open Enrollment / 2023 Posters                                   |                                                        |                                            |
|                                                                                                    | 11:17 0002 Test Max Deminders Destar                                             |                                                        |                                            |
| WORRED .                                                                                                    | Tabloid Size 11x17 Poster                                                        |                                                        |                                            |
| PORGET TO<br>ENROLL?                                                                                                    | Additional Details                                                               |                                                        | Qty 🗘 Add to Cart                          |
|                                                                                                    | Located in OEBB Open Enrollment / 2023 Posters                                   |                                                        |                                            |
| Annaly and Annaly and  |                                                                                  |                                                        |                                            |
| VIRTUAL                                                                                                    | 11x17 - 2023 Virtual Benefits Fair Poster                                        |                                                        |                                            |
|                                                                                                    | Additional Details                                                               |                                                        | Qty 🗘 Add to Cart                          |
|                                                                                                    | ocated in OEBB Open Enrollment / 2023 Posters                                    |                                                        |                                            |
| A DESCRIPTION OF THE OWNER OF THE OWNER OWNER OF THE OWNER OWNER OWN                                                                                                    |                                                                                  |                                                        |                                            |
| Chosto                                                                                                    | 11x17 - NEW! 2023 Interactive Learning Tool Poster                               |                                                        |                                            |
|                                                                                                    | Tabloid Size 11x17 Poster                                                        |                                                        |                                            |
|                                                                                                    | <u>, ta alticitar e crane</u> .                                                  |                                                        | Qty Cart                                   |
|                                                                                                    | Located in OEBB Open Enrollment / 2023 Posters                                   |                                                        |                                            |
|                                                                                                    |                                                                                  |                                                        |                                            |
| Qostr 3                                                                                                    | Letter Size 8.5x11 Poster                                                        |                                                        |                                            |
| OPEN<br>ENROLLMENT                                                                                                    | Additional Details                                                               |                                                        | Qty 🗘 Add to Cart                          |
| IS REQUIRED                                                                                                    | Located in OEBB Open Enrollment / 2023 Posters                                   |                                                        |                                            |
| Contraction of the second second seco |                                                                                  |                                                        |                                            |
| Posts                                                                                                    | 8.5x11 - 2023 Text Msg Reminders Poster                                          |                                                        |                                            |
| PORCET TO<br>INSCILLO                                                                                                    | Additional Details                                                               |                                                        | Qty O Add to Cart                          |
|                                                                                                    | ocated in OFBB Open Enrollment / 2023 Posters                                    |                                                        |                                            |
| Television of the second second secon |                                                                                  |                                                        |                                            |
| Contra Contra                                                                                                    | 8.5x11 - 2023 Virtual Benefits Fair Poster                                       |                                                        |                                            |
| VIRTUAL<br>BENEFITS FAIR                                                                                                    | Letter Size 8.5x11 Poster                                                        |                                                        |                                            |
|                                                                                                    | Additional Decails                                                               |                                                        | Qty 🗘 Add to Cart                          |
|                                                                                                    | Located in OEBB Open Enrollment / 2023 Posters                                   |                                                        |                                            |
| 10-Th-Internet Construction                                                                                                    |                                                                                  |                                                        |                                            |
| EXPLORE Costs                                                                                                    | 8.5x11 - NEW! 2023 Interactive Learning Tool Poster<br>Letter Size 8.5x11 Poster |                                                        |                                            |
|                                                                                                    | Additional Details                                                               |                                                        | Qty 🗘 Add to Cart                          |
|                                                                                                    | Located in OEBB Open Enrollment / 2023 Posters                                   |                                                        |                                            |
| OO TO DESIGNATION                                                                                                    |                                                                                  |                                                        |                                            |
|                                                                                                    |                                                                                  | [1-8] of [8]                                           |                                            |
|                                                                                                    |                                                                                  | Add All to Cart                                        |                                            |
|                                                                                                    | @ 0001 0001 Db                                                                   |                                                        |                                            |

7) When you are done adding posters to your order, click on the cart icon to check out.

| Roles » Ordering Proxy   ImpactVDP Designer                                                                                                    | Home My Account Help Logout                                                            |
|----------------------------------------------------------------------------------------------------|----------------------------------------------------------------------------------------|
| Publishing & Distribution<br>DEPARTMENT OF ADMINISTRATIVE SERVICES                                                                                                    |                                                                                        |
| Orders Manage Files                                                                                                    | W CART [3]                                                                             |
| Select Items<br>Add items to your cart by entering quantities and clicking Add to C<br>For template documents, click Configure to set up the template an                                                                                      | art.<br>d add it to your cart. All items with quantities are added to your cart first. |
| Item Search                                                                                                    | Search Clear                                                                           |
| Search Show Advanced Search Criteria                                                                                                    | Rows Per Page 100  Sort By Item  A-Z                                                   |
| Security         2023 Required Open Enrollment Poster - 8.5x11           Letter Size 8.5x11 Poster         Additional Details           Located in OEBB Open Enrollment / 2023 Posters         Located in OEBB Open Enrollment / 2023 Posters | 25 In Cart                                                                             |
| Letter Size 8.5x11 Poster           Additional Details           Located in OEBB Open Enrollment / 2023 Posters                                                                                                    | 100 In Cart                                                                            |
| 2023 Virtual Benefits Fair Poster – 8.5x11         Letter Size 8.5x11 Poster         Additional Details         Located in OEBB Open Enrollment / 2023 Posters                                                                                | 12 In Cart                                                                             |
| NEW! 2023 Interactive Learning Tool Poster - 8.5x1           Letter Size 8.5x11 Poster           Additional Details                                                                                                    | 1<br>Qty Cart                                                                          |

**8)** Start by giving your order a name. A good example might be something like "2023 OEBB Poster (Your Entity Name)"

## Ex: 2023 OEBB Poster Eugene 4J School District

| Provide an O | rder Name                                                                                                    |
|--------------|----------------------------------------------------------------------------------------------------|
| Order name   |                                                                                                    |
|              | Please enter a meaningful name to help the print center identify the order, and to help with future reordering. |
|              | Continue                                                                                                    |

- **9)** Under shipping information:
  - a. Make sure that your ship-to address is correct. NO P.O. BOXES UPS WILL NOT DELIVER TO A P.O. BOX If you need to make changes, click the pencil icon to edit.
  - b. Select your preferred completion date (ship date). Most orders can be shipped within 48 hours, Monday through Friday.

| lect rour Freieneu c                                              | ompletion                       | Date Here: 08/18/2023                                               |          |       | 4.10   | 201.10 |       |      | -  |  |      |      |
|-------------------------------------------------------------------|---------------------------------|---------------------------------------------------------------------|----------|-------|--------|--------|-------|------|----|--|------|------|
| ck the calendar icon to select ,<br>tual completion dates may val | preferred com<br>rv. check with | pletion date. Default completion<br>customer service for any duesti | *<br>Cun | Aug   | Tue    | 10     | * Thu | 2023 | 3  |  |      |      |
| OEBB Test OEBB Test                                               | Sele                            | ct a Shipping Method                                                | 30       | 31    | 1      | 2      | 3     | 4    | 5  |  |      |      |
| DAS                                                               | SEL                             | ECT                                                                 | 6        | 7     | 8      | 9      | 10    | 11   | 12 |  |      |      |
| 550 Airport Rd SE                                                 | Deli                            | ary Estimate                                                        | 13       | 14    | 15     | 16     | 17    | 18   | 19 |  |      |      |
| Salem, Oregon 97322<br>United States                              | 08/                             | 18/2023                                                             | 20       | 21    | 22     | 23     | 24    | 25   | 26 |  |      |      |
| THE VERY AND AND ADDRESS                                          |                                 | ordered items                                                       | 27       | 28    | 29     | 30     | 31    | 1    | 2  |  | Quar | tity |
|                                                                   | 1                               | 1 11x17 - 2023 Required Open Enrollment Poster                      |          |       |        |        |       |      |    |  |      | 12   |
|                                                                   | 2                               | 2 11x17 - 2023 Text Msg Reminders Poster                            |          |       |        |        |       |      |    |  |      | 25   |
|                                                                   | 2                               | 1x17 - 2023 Text Msg Reminde                                        | rs Po    | oster | -orier |        |       |      |    |  |      | 25   |

\*Note\* This date reflects the day that this order will be shipped (not delivered) via UPS.

c. Select UPS ground for shipping method:

| Select Your Preferred Co                                                 | ompletion Date Here: 08/18/2023                |          |
|--------------------------------------------------------------------------|------------------------------------------------|----------|
| Click the calendar icon to select pl<br>Actual completion dates may vary | check with customer service for any questions. |          |
| OFRR Test OFRR Test                                                      | Select a Shinning Method                       |          |
| DAS                                                                      | SELECT V                                       |          |
| 550 Airport Rd SE<br>Salem Oregon 97322                                  | SELECT                                         |          |
| United States                                                            | State Shuttle                                  |          |
| 1001101010100001000100001                                                | Pickup @ PnD Central                           | Quantity |
|                                                                          | Deliver to USPS/Mail *Use USPS Ship Addr       | 12       |
|                                                                          | UPS Ground                                     | 25       |
|                                                                          | PnD Customer Inventory*Use PnD Ship Addr       | 100      |
|                                                                          |                                                |          |

**10)** Once everything looks correct click the orange "Place Order" button and you are done!

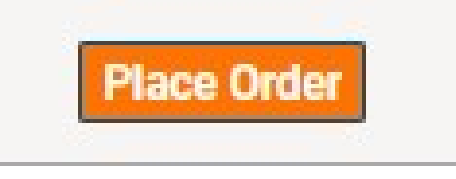

You will see a confirmation on the next screen that you are welcome to print out and save.

Thank you for using our online ordering system for OEBB 2023 posters!